Högskolan i Kristianstad: Interaktionsdesign I

2010-10-20, Per-Ola Olsson

# Bilaga 4: Att köpa en resa via Skånetrafikens hemsida

## Att köpa en resa via Skånetrafikens hemsida – www.skanetrafiken.se

När man öppnar Skånetrafikens hemsida (<u>www.skanetrafiken.se</u>) så känns det som att denna sida är mer intriktad på att man skall beställa en resa.

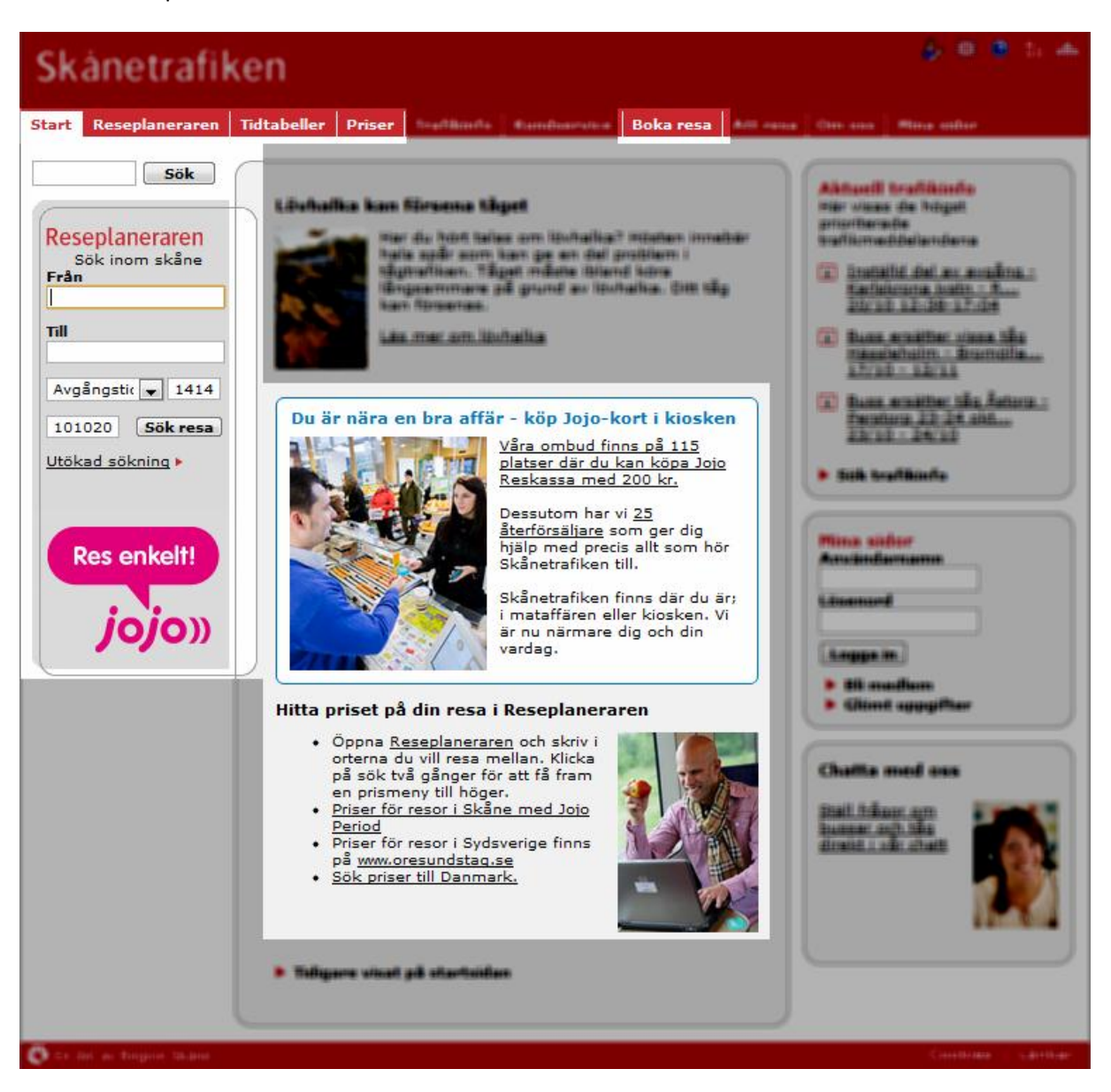

Det känns som att Skånetrafiken är mer fokuserad på att sälja resor och har en sida med mindre mängd information än SJ:s hemsida och tydligare fokus på resandet.

Högskolan i Kristianstad: Interaktionsdesign I

2010-10-20, Per-Ola Olsson

### Steg 1: Köpa resa

I vårt exempel söker vi en resa från Malmö Centralstation till Köpenhamns Huvudbangård (Centralstation) Torsdagen 21:e Oktober. Vi avser att åka så att vi anländer i Köpenhamn ca kl 08.00 och vill åka tillbaka till Malmö ca kl 18.00 från Köpenhamn.

Man börjar med att välja 'Boka resa' och sedan väljer vi 'Tur och retur' under fältet 'Från'. Man fyller i uppgifterna om resan och det finns bra stöd för hjälpa till att fylla i rätt uppgifter i fälten 'Från', 'Till' mm.

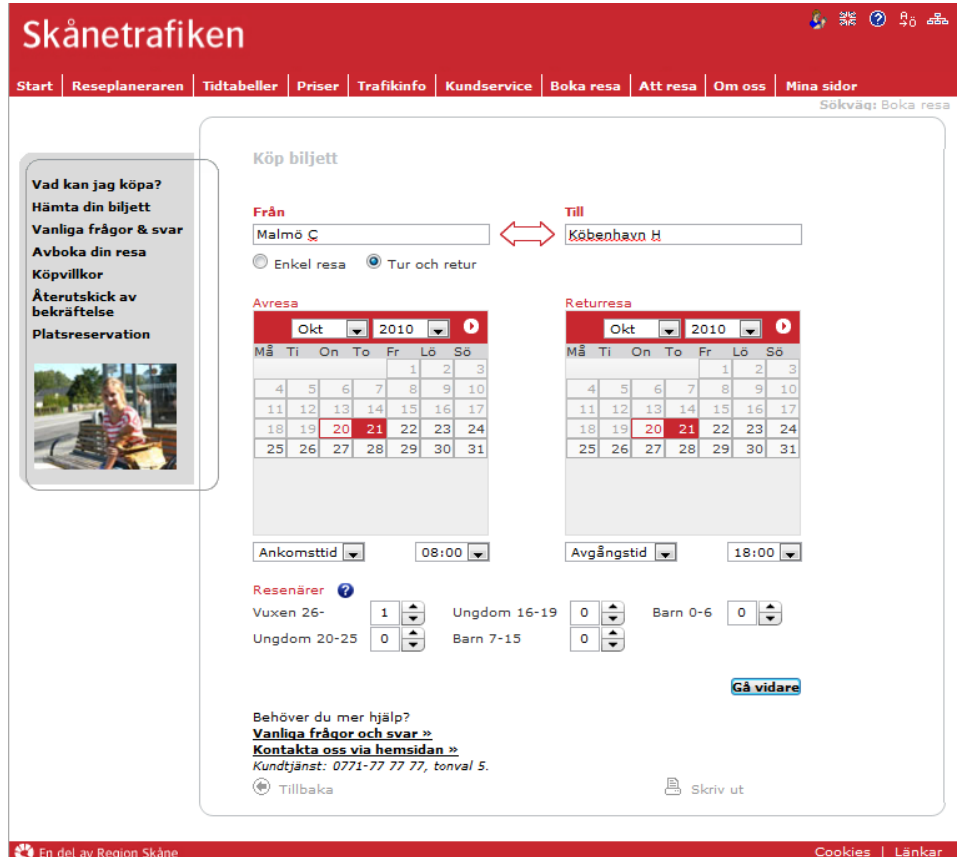

#### 🖑 En del av R Från Malm Ankomsttid 💌 14:00 💌 00:00 Malmö C 01:00 Resenärer 🕜 Malmo 02:00 Vuxen 26-1 03:00 **Malm**berget 0 404:00 Ungdom 20-25 Malmby 06:00 Malmbäck 07:00 Malmköping E 09:00 Malmslätt Kärna Kors Behöver du mer hjälp? 10:00 Malmö Airport Sturup Vanliga frågor och svar11:00 Flygplats Kontakta oss via hems 12:00 Kundtjänst: 0771-77 77 713:00 Malmö Hyllie Station 14:00 🖲 Tillbaka Malmö Persborg 15:00 16:00 17:00 18:00 19:00

Högskolan i Kristianstad: Interaktionsdesign I

2010-10-20, Per-Ola Olsson

#### Steg 2: Urval av resa

Tidtabeller för resa till och från Köpenhamn presenteras och man kan välja vilket tåg och vilken biljettklass man vill välja. Det finns en sk progress bar som anger hur långt man är i processen att köpa en biljett, men det går inte att urskilja hur många steg processen har och vilket steg man är på.

| Skåne                                                                                                    | trafil                                | ken                              |                        |                            |               |               |            |                         | 🍐 💥 🕐 🕫 🚓             |
|----------------------------------------------------------------------------------------------------|---------------------------------------|----------------------------------|------------------------|----------------------------|---------------|---------------|------------|-------------------------|-----------------------|
| Start Resept                                                                                                    | aneraren                              | Tidtabeller                      | Priser                 | Trafikinfo                 | Kundservice   | Boka resa     | Att resa   | Om oss Mir              | na sidor              |
| Urval av resa                                                                                                    | 3                                     |                                  |                        |                            |               |               | 1          |                         | Sökväq: Boka resa     |
|                                                                                                    |                                       |                                  |                        |                            |               |               | Din resa   |                         |                       |
| Välj vilken av re<br>sittplats. Du ka                                                                                                   | esorna du<br>n än så lär              | vill åka med.<br>nge välja att   | I nästa s<br>avbryta d | steg väljer du<br>itt köp. | om du har sär | skilda önsker | nål för    | 07:02 21 okt            | ober 2010             |
|                                                                                                    |                                       |                                  |                        |                            |               |               |            | 1 vuxen                 |                       |
| Avresa 🕜                                                                                                    |                                       |                                  |                        |                            |               |               |            | 2 klass<br>Flexibilitet | 107 SEK<br>Saknar val |
| Malmö C-Köbenhavn H<br>21 oktober 2010–21 oktober 2010                                                                                  |                                       |                                  |                        |                            |               | Kähanhaun I   | L Malazä C |                         |                       |
| Avgång<br>Aktuellt dvan                                                                                                    | Ankomst                               | Restid                           | Byten                  | Trafikslag                 | 2 klass       | 1 klass       |            | 18:03 21 okt            | ober 2010             |
| ► 05:42                                                                                                    | 06:17                                 | 00:35                            | 0                      | ø                          | © 107 SEK     | © 136 S       | EK         | 1 vuxen                 |                       |
| ▶ 06:02                                                                                                    | 06:37                                 | 00:35                            | 0                      | ø                          | © 107 SEK     | © 136 S       | EK         | 2 klass<br>Flexibilitet | 107 SEK<br>Saknar val |
| ▶ 06:22                                                                                                    | 06:57                                 | 00:35                            | 0                      | ø                          | © 107 SEK     | © 136 S       | EK         | Leveranssätt            |                       |
| ▶ 06:42                                                                                                    | 07:17                                 | 00:35                            | 0                      | ø                          | © 107 SEK     | © 136 S       | EK         | Ej valt                 | 0 SEK                 |
| <b>v</b> 07:02                                                                                                    | 07:37                                 | 00:35                            | 0                      | ø                          | 107 SEK       | © 136 S       | EK         | Summa                   | 214 SEK               |
| 07:02 N                                                                                                    | ∕lalmö C−0                            | 7:37 Köbenh                      | avn H                  |                            |               |               | ج          |                         |                       |
| Öresun<br>Frivillig                                                                                                    | dstågen, Ö<br>platsbokni              | resundståg,<br>ng                | 1021                   |                            |               |               | <u> </u>   |                         |                       |
| ▶ 07:05                                                                                                    | 08:05                                 | 01:00                            | 0                      | 8                          | 🔘 57 SEK      |               |            |                         |                       |
| ▶ 07:22                                                                                                    | 07:57                                 | 00:35                            | 0                      | ø                          | © 107 SEK     | © 136 S       | EK         |                         |                       |
| Tidigare resor                                                                                                    |                                       |                                  |                        |                            |               | Senar         | e resor    |                         |                       |
| <ul> <li>136 SEK, 1</li> <li>107 SEK, 2</li> <li>Returresa<br/>Köbenhavn H-</li> </ul>                                                  | klass<br>klass<br>Malmö C             |                                  |                        |                            |               |               |            |                         |                       |
| 21 oktober 20<br>Avgång                                                                                                    | 10-21 okto<br>Ankomst                 | Restid                           | Byten                  | Trafikslag                 | 2 klass       | 1 klass       |            |                         |                       |
| Aktuellt dygn                                                                                                    |                                       |                                  |                        | -                          |               |               |            |                         |                       |
| 17:43                                                                                                    | 18:18                                 | 00:35                            | 0                      | Ø                          | © 107 SEK     | © 136 S       | EK         |                         |                       |
| ▼ 18:03                                                                                                    | 18:38                                 | 00:35                            | 0                      | ø                          | 107 SEK       | © 136 S       | EK         |                         |                       |
| Öresun<br>Öresun                                                                                                    | (öbenhavn<br>dstågen, Ö<br>platsbokni | H–18:38 Mal<br>resundståg,<br>ng | mö C<br>1084           |                            |               |               | Ġ          |                         |                       |
| ▶ 18:19                                                                                                    | 18:52                                 | 00:33                            | 0                      | 9                          | © 135 SEK     | © 324 S       | EK         |                         |                       |
| ▶ 18:23                                                                                                    | 18:58                                 | 00:35                            | 0                      | ø                          | © 107 SEK     | © 136 S       | EK         |                         |                       |
| ▶ 18:43                                                                                                    | 19:18                                 | 00:35                            | 0                      | ø                          | © 107 SEK     | © 136 S       | EK         |                         |                       |
| ▶ 19:03                                                                                                    | 19:38                                 | 00:35                            | 0                      | ø                          | © 107 SEK     | © 136 S       | EK         |                         |                       |
| ▶ 19:23                                                                                                    | 19:58                                 | 00:35                            | 0                      | ø                          | © 107 SEK     | © 136 S       | EK         |                         |                       |
| Tidigare resor                                                                                                    |                                       |                                  |                        |                            |               | Senar         | e resor    |                         |                       |
| Biljettyp 🕜                                                                                                    |                                       |                                  |                        |                            |               |               |            |                         |                       |
| 136 SEK, 1 107 SEK, 2                                                                                                    | klass<br>klass                        |                                  |                        |                            |               |               |            |                         |                       |
| Avbryt köp                                                                                                    |                                       |                                  |                        |                            | Gå            | tillbaka Gá   | vidare     |                         |                       |
| Behöver du mer hjälp?<br><u>Vanliga frågor och svar »</u><br><u>Kontakta oss via hemsidan »</u><br>Kundtjänst: 0771-77 77 77, tonval 5. |                                       |                                  |                        |                            |               |               |            |                         |                       |

💐 En del av Region Skåne

Högskolan i Kristianstad: Interaktionsdesign I

Högskolan i Kristianstad: Interaktionsdesign I

2010-10-20, Per-Ola Olsson

## Steg 3: Köp biljett

I det tredje steget får man ange om man önskar sittplats (29 SEK extra per resa) och man vill ha en biljett så går att få beloppet återbetalbart (29 SEK extra per resa).

| Skånetrafiken                                                                                                    | <u>\$</u> r                                  | ≝≋ ⑦ \$ <sub>ö</sub> æ |  |  |
|----------------------------------------------------------------------------------------------------|----------------------------------------------|------------------------|--|--|
| Start Reseplaneraren Tidtabeller Priser Trafikinfo Kundservice Boka resa Att resa                                                                   | Om oss Mina sid                              | lor<br>Iväg: Boka resp |  |  |
| Köp biljett                                                                                                    | Din resa                                     |                        |  |  |
| Här specificerar du boknings och platsalternativ samt biljettens flexibilitet.                                                                      | Malmö C-Köbenhavn H<br>07:02 21 oktober 2010 |                        |  |  |
| Malmö C–Köbenhavn H                                                                                                    | 1 vuxen<br>2 klass                           | 107.SEK                |  |  |
| Sittplats 🕜<br>💿 Ingen reserverad sittplats, 0 SEK                                                                                                  | Flexibilitet Kan<br>återbetalas              | 29 SEK                 |  |  |
| Reserverad sittplats, 29 SEK           Placering på tåget         ?                                                                                 | Köbenhavn H-Ma<br>18:03 21 oktober           | <b>lmö C</b><br>2010   |  |  |
| Ingen  Specifik sittplats                                                                                                    | 1 vuxen<br>2 klass<br>Flexibilitet Kan       | 107 SEK<br>29 SEK      |  |  |
| Ospecificerad       Flexibilitet       Kan återbetalas (+ 29 SEK)                                                                                   | aterbetalas<br>Leveranssätt<br>Ej valt       | 0 SEK                  |  |  |
| Köbenhavn H-Malmö C                                                                                                    | Summa                                        | 272 SEK                |  |  |
| Sittplats 🕜<br>💿 Ingen reserverad sittplats, 0 SEK                                                                                                  |                                              |                        |  |  |
| <ul> <li>Reserverad sittplats, 29 SEK</li> <li>Placering på tåget ?</li> <li>Ingen</li> <li>Specifik sittplats ?</li> <li>Ospecificerad </li> </ul> |                                              |                        |  |  |
| Flexibilitet<br>Kan återbetalas (+ 29 SEK)                                                                                                    |                                              |                        |  |  |
| Avbryt köp Gå tillbaka Gå vidare                                                                                                    |                                              |                        |  |  |
| Behöver du mer hjälp?<br><u>Vanliga frågor och svar »</u><br><u>Kontakta oss via hemsidan »</u><br><i>Kundtjänst: 0771-77 77 77, tonval 5.</i>      |                                              |                        |  |  |
| 🐮 En del av Region Skåne                                                                                                    | Cod                                          | okies   Länkar         |  |  |

Högskolan i Kristianstad: Interaktionsdesign I

2010-10-20, Per-Ola Olsson

## Steg 4: Välj betal- och leveranssätt

I det fjärde steget får man ange om hur man önskar betala biljetten och hur den skall levereras. Man kan välja att skriva ut den själv eller att hämta den i automat eller kundcenter. För att gå vidare måste man ange en e-post adress eller mobilnummer.

| Skånetrafiken                                                                                                    |                                  |             |                 |              |          |                                        | <u>&amp;</u>        | 318 (?) | ₿ <sub>ö</sub> æ |
|----------------------------------------------------------------------------------------------------|----------------------------------|-------------|-----------------|--------------|----------|----------------------------------------|---------------------|---------|------------------|
| Start Reseplaneraren Tidtal                                                                                                    | beller Priser                    | Trafikinfo  | Kundservice     | Boka resa    | Att resa | Om oss                                 | Mina sid            | or      |                  |
| Väli hetal- och leveranssätt                                                                                                    |                                  |             |                 |              |          |                                        | Söl                 | cväq: B | oka resa         |
| valj betar ven leveralissati                                                                                                    |                                  |             |                 |              |          | Din res                                | a                   |         |                  |
| Välj på vilket sätt du vill få din b                                                                                                   | iljett levererad.                |             |                 | -            |          | Malmö C<br>07:02 21                    | -Köbenha<br>oktober | 2010    |                  |
|                                                                                                    |                                  |             |                 |              |          | 1 vuxen                                |                     |         |                  |
| Betalsätt 🕜                                                                                                    |                                  |             |                 |              |          | 2 klass                                |                     | 1(      | 07 SEK           |
| Kontokort/Internetbank, Betalning sker via Auriga ePayment.                                                                            |                                  |             |                 |              |          | Flexibilitet Kan 29 SEK<br>återbetalas |                     |         | 29 SEK           |
| Leveranssätt 🕜                                                                                                    |                                  |             |                 |              |          | Köbenha                                | vn H–Mal            | mä C    |                  |
| Skriv ut, 0 SEK                                                                                                    |                                  |             |                 |              |          | 18:03 21 oktober 2010                  |                     |         |                  |
| 🔘 Hämta ut från SJ-automat, 20                                                                                                    | SEK                              |             |                 |              |          | 1 vuxen                                |                     |         |                  |
| 🔘 Hämta ut från kundcenter, 0 🕯                                                                                                    | SEK                              |             |                 |              |          | 2 klass 107 SEK                        |                     |         | 07 SEK           |
| Skicka bokningsnummer via e-p                                                                                                    | ost och SMS 💡                    |             |                 |              |          | Flexibilite<br>återbetal               | et Kan<br>as        | :       | 29 SEK           |
| Ange e-postadress och/eller ditt<br>beställningsnumret och informat                                                                    | mobiltelefonnum<br>ion om resan. | nmer (endas | st inom Sverige | ) så skickar | vi       | Leverans                               | sätt                |         |                  |
| E-post                                                                                                    |                                  |             | ]               |              |          | Ej valt                                |                     |         | 0 SEK            |
| Mobilnummer                                                                                                    | Exempel: 070912                  | 23456       | ]               |              |          | Summa                                  |                     | 27      | 2 SEK            |
| 🔲 Jag har läst och godkänner <u>k</u> i                                                                                                | öpvillkoren                      |             |                 |              |          |                                        |                     |         |                  |
| Avbryt köp                                                                                                    |                                  |             |                 | Gå tillbaka  | Betala   |                                        |                     |         |                  |
| Behöver du mer hjälp?<br><u>Vanliga frågor och svar »</u><br><u>Kontakta oss via hemsidan »</u><br>Kundtjänst: 0771-77 77 77, tonval : | 5.                               |             |                 |              |          |                                        |                     |         |                  |
| 💐 En del av Region Skåne                                                                                                    |                                  |             |                 |              |          |                                        | Coo                 | kies    | Länkar           |
|                                                                                                    |                                  |             |                 |              |          |                                        |                     |         |                  |

### **Steg 5: Betala**

Detta steg är inte med i vårt exempel eftersom vi inte valde att köpa biljetten.

### Steg 6: Kvitto

Detta steg är inte med i vårt exempel eftersom vi inte valde att köpa biljetten.

Om man valt att skriva ut biljetter erhålls biljetten per email och kan skrivas ut. Detta följer samma mönster som t ex beställning av konsertbiljetter.